## Serial Plate

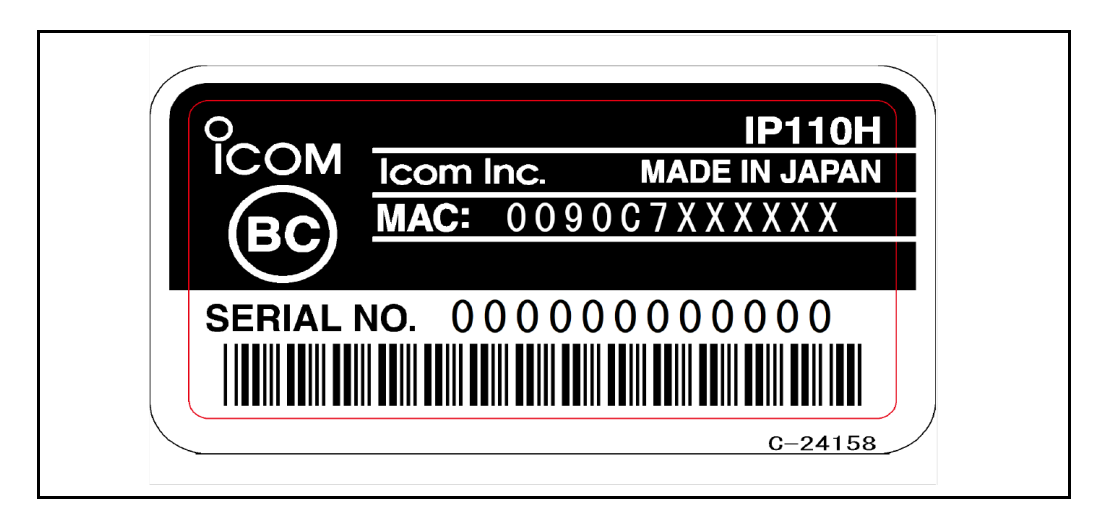

Label format&Location

1.LCD Display (Authentication screen)

| ■ Authentication ■<br>IP110H<br>U.S.<br>FCC ID: AFJ399510                                              |
|----------------------------------------------------------------------------------------------------|
| ■ Authentication ■<br>Authentication ■<br>Restricted to  <br>occupational<br>ATTENTION: use to satisfy |
| EAuthentication E<br>FCC RFexpo-<br>sure limits. See user<br>manual for operating                      |
| ■ Authentication ■<br>requirements.<br>This device complies<br>with part 15 of the                     |
| ■ Authentication ■<br>FCC Rules.<br>Operation is subject<br>to the following two                       |
| Authentication<br>conditions: (1) This<br>device may not cause<br>harmful interference,                |
| Authentication<br>and (2) this device<br>must accept any<br>interference received,                     |
| Authentication<br>including interference<br>that may cause<br>undesired operation.                     |
| ■ Authentication ■<br>Canada<br>IC:202D-399510<br>Model:IP110H                                         |
| ■ Authentication ■<br>HVIN:399510-02                                                                   |
| ■ Authentication ■<br>Bluetooth<br>Contains FCCID:<br>AFJ387300                                        |
| ■ Authentication ■<br>Contains IC:<br>202D-387300<br>Model:HRM1086                                     |
| I Authentication I                                                                                     |

## 2. Procedure to display the Authentication screen

- 1. Turn ON the transceiver. Hold down [ $m{U}$ ] for 2 seconds. And wait until standby screen displayed.
- 2. Push [MENU], and push  $[\triangle/\nabla]$  to select "Authentication".
- 3. Push [ENT]. You can scroll the Authentication screen by  $[\Delta/\nabla]$  keys.

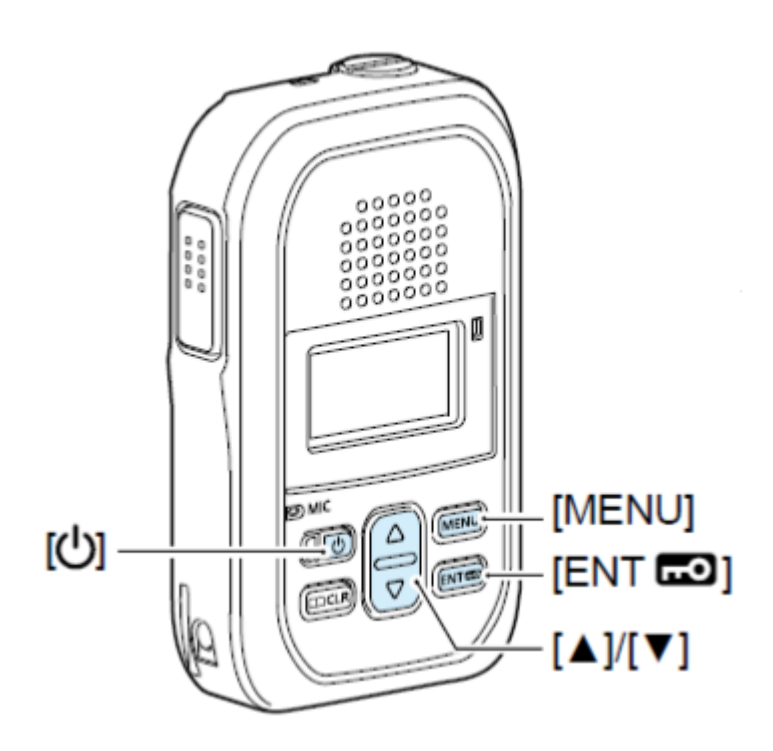

Packing Information

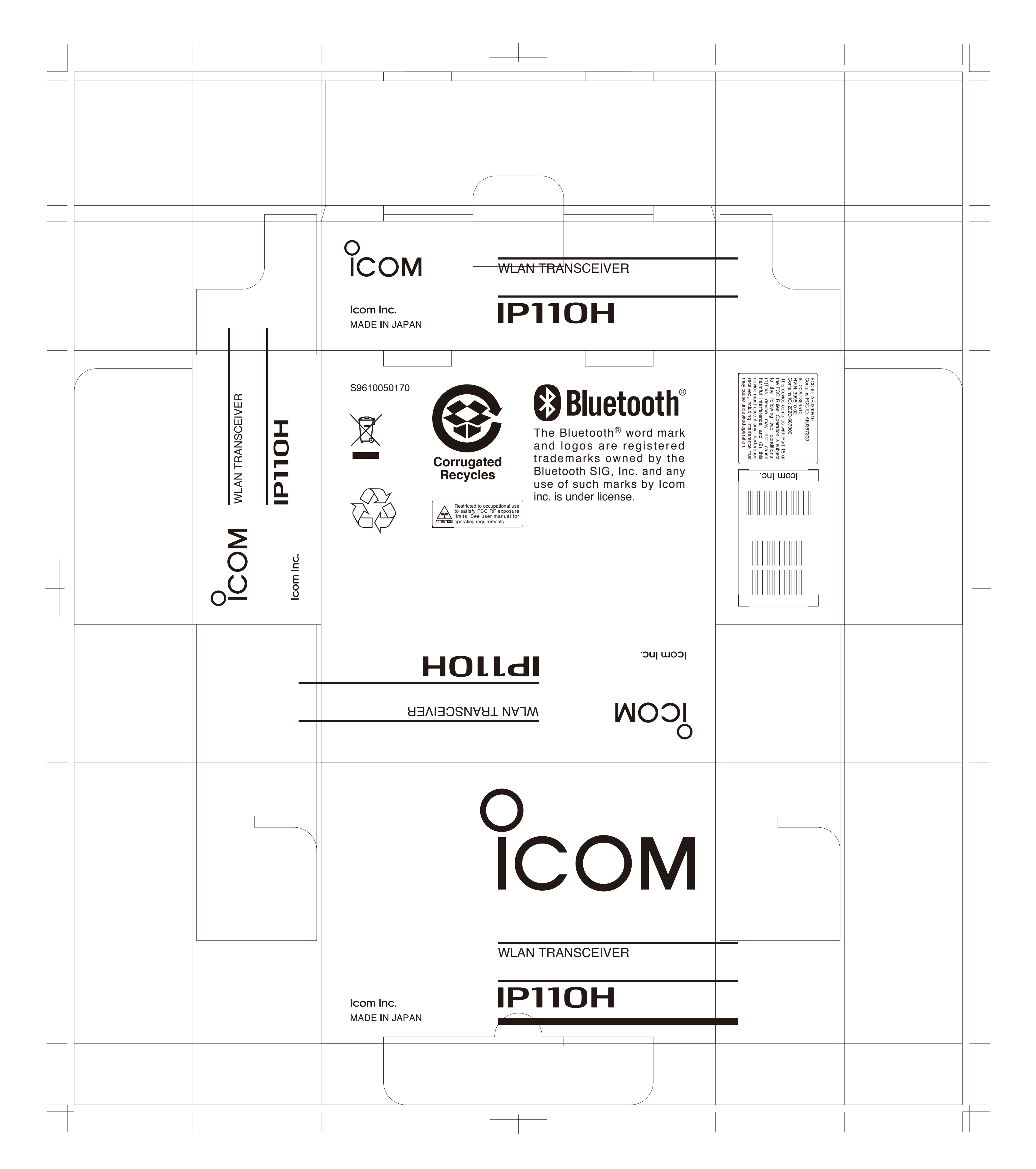